## Science 学外アクセス方法

Science URL : <u>https://science.sciencemag.org/</u>

1. 画面右上の Log In をクリック

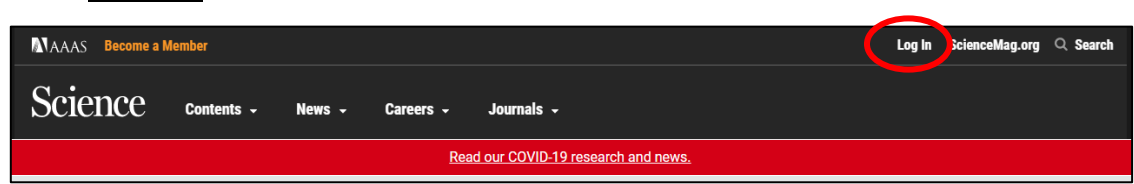

2. via Shibboleth をクリック

| Login Options                                                                                                    |  |  |
|----------------------------------------------------------------------------------------------------|--|--|
| AAAS Login                                                                                                    |  |  |
| Log in as a AAAS member to access <i>Science</i> , along with other journals in the <i>Science</i> family to which you have subscribed. |  |  |
| Become an AAAS Member                                                                                                    |  |  |
| Activate your Account                                                                                                    |  |  |
| Purchase Access to Other Journals in the Science Family                                                                                 |  |  |
| Account Help                                                                                                    |  |  |
| via OpenAthens<br>Log in via OpenAthens.                                                                                                |  |  |
| via Shibboleth                                                                                                    |  |  |
| Log in with your institution via Shibboleth.                                                                                            |  |  |

3. Location のリストから Japan (GakuNin) を選択

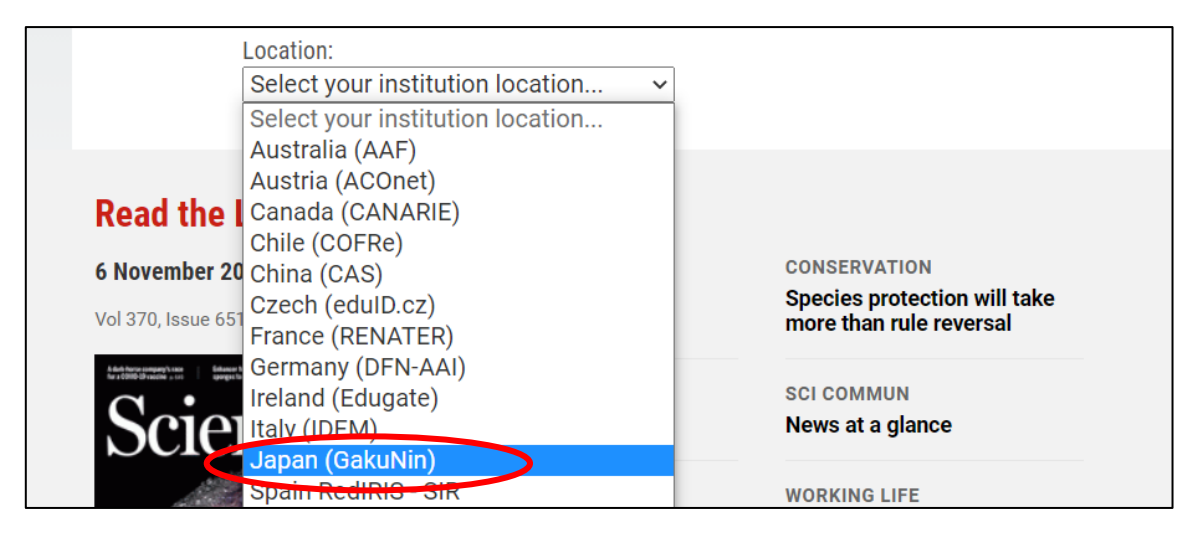

4. Select your institution のリストから Akita University を選択

| science.sciencema | Select your institution         |
|-------------------|---------------------------------|
| <hr/>             | Akita University                |
|                   | Chiba University                |
|                   | Ehime University                |
|                   | Fukuoka Institute of Technology |
|                   | Fukushima Medical University    |

5. 秋田大学専用の AU アカウント認証システムが表示されるので、<u>AU アカウント(AU-CIS または a・net)</u> <u>の ID とパスワードを入力して Login</u>をクリック

| AUアカウン<br>AU-Account Au                                                                       | ・ト認証システム<br>uthentication System                                                                                          |  |  |
|-----------------------------------------------------------------------------------------------|----------------------------------------------------------------------------------------------------|--|--|
| shibboleth.highwire.org からAUアカウント認証システムへ認証の確認がありました<br>アカウント情報の送信を了承する場合のみ、AUアカウントでログインして下さい。 |                                                                                                    |  |  |
| なお、ご不明な点は情報統括センターまでお問い合わせ下さい。                                                                 |                                                                                                    |  |  |
| パスワード / Password                                                                              | <b>送信するアカウント情報</b> <ul> <li>所属機関名(秋田大学)</li> <li>教職員 / 学生の区分</li> <li>暗号化されたユーザーID(CiNii Articlesを<br/>ご利用の場合)</li> </ul> |  |  |
| Login                                                                                         | こ 1 王 (1 王 )                                                                                                    |  |  |

Science の元の画面が表示されれば、学外アクセスが可能な状態です。